## آموزش آپدیت فریمور با ( Vnish.ir Online Updater ( VOU )

پس دانلود و نصب نرم افزار ( یا اگر از نرم افزار VGS استفاده می کنید ) , بر روی آیکون اجرایی نرم افزار کلیک کرده و آن را باز کنید .

سپس مانند تصویر زیر رنج IP خود را وارد کنید و سپس بر روی

## **Click here to Scan IP Range**

کلیک کنید تا دستگاهای انت ماینر سری 19 و 21 موجود در شبکه شما شناسایی و در لیست دستگاه ها اضافه شوند.

| 🚓 Vnish.ir Online Updater         |                                | - | ٥ | × |
|-----------------------------------|--------------------------------|---|---|---|
| Scan and Select Miner to Update   |                                |   |   |   |
| Start IP Address<br>192.168.0.100 |                                |   |   |   |
| End IP Address<br>192.168.0.200   | _                              |   |   |   |
|                                   | Click here to Scan IP Range    |   |   |   |
|                                   |                                |   |   |   |
|                                   |                                |   |   |   |
|                                   |                                |   |   |   |
|                                   |                                |   |   |   |
|                                   |                                |   |   |   |
|                                   |                                |   |   |   |
|                                   | Click here to Update Firmwares |   |   |   |

پس از اضافه شدن دستگاه ماینر شما , بر روی آن کلیک کرده تا هایلایت شود.

| Scan and Select Miner to Undoto                                                                                                    |                                | - 0 >                                                    |
|----------------------------------------------------------------------------------------------------|--------------------------------|----------------------------------------------------------|
| tart IP Address                                                                                                    |                                |                                                          |
| 92.168.0.100                                                                                                    |                                |                                                          |
| 92.168.0.200                                                                                                    | Click here to Scan ID Dange    |                                                          |
| Miners 192.168.0.100                                                                                                    | click here to scall in Kange   | 8                                                        |
| Vnish Firmware                                                                                                    |                                |                                                          |
| 3                                                                                                    |                                |                                                          |
|                                                                                                    |                                |                                                          |
|                                                                                                    |                                |                                                          |
|                                                                                                    |                                |                                                          |
|                                                                                                    |                                |                                                          |
|                                                                                                    |                                |                                                          |
|                                                                                                    |                                |                                                          |
|                                                                                                    |                                |                                                          |
|                                                                                                    | Click here to Update Firmwares |                                                          |
|                                                                                                    |                                |                                                          |
|                                                                                                    |                                | , ž                                                      |
|                                                                                                    |                                | س بر روی ایکون                                           |
|                                                                                                    |                                |                                                          |
| lick here to Undate Fi                                                                                                    | mware                          | ۳۵ بر روی <sup>ب</sup> یتری                              |
| lick here to Update Fi                                                                                                    | rmware_                        | ۳۵ ۶ (۲۵) <sup>۱</sup> ۳۰۲۵                              |
| Lick here to Update Fi                                                                                                    | rmware_                        | - 0                                                      |
| C <b>lick here to Update Fi</b><br>Vnish.ir Online Updater<br>Scan and Select Miner to Update<br>rt IP Address                                                                                                    | r <u>mware</u>                 | - o                                                      |
| Iick here to Update Fin<br>Vnish.ir Online Updater<br>Scan and Select Miner to Update<br>11 P Address<br>2.168.0.100                                                                                                    | r <u>mware</u>                 | - ø                                                      |
| Vnish.ir Online Updater<br>Scan and Select Miner to Update<br>rt IP Address<br>2.168.0.200                                                                                                    | rmware_                        | - 0<br>- 0                                               |
| Unish.ir Online Updater Scan and Select Miner to Update rt IP Address 2.168.0.100 IIP Address 2.168.0.200                                                                                                    | Click here to Scan IP Range    | - 0                                                      |
| Vnish.ir Online Updater<br>Vnish.ir Online Updater<br>Scan and Select Miner to Update<br>t IP Address<br>2.168.0.100<br>IIP Address<br>2.168.0.200<br>Almers 192.168.0.100<br>Vnish Firmware                                                     | Click here to Scan IP Range    | - 0                                                      |
| Iick here to Update Fi<br>Vnishir Online Updater<br>Scan and Select Miner to Update<br>11P Address<br>2.168.0.100<br>IP Address<br>2.168.0.200<br>Aliners 192.168.0.100<br>Vnish Firmware                                                        | CIIck here to Scan IP Range    | - 0                                                      |
| Iick here to Update Fi<br>Vrishir Online Updater<br>Scan and Select Miner to Update<br>11P Address<br>2.168.0.100<br>IP Address<br>2.168.0.200                                                                                                   | Click here to Scan IP Range    | - 0                                                      |
| Iick here to Update Fi<br>Vnishir Online Updater<br>Scan and Select Miner to Update<br>11P Address<br>2.168.0.100<br>IP Address<br>2.168.0.200<br>Iiners 192.168.0.100<br>Vnish Firmware                                                         | Click here to Scan IP Range    | - o                                                      |
| Iick here to Update Fi<br>Viishir Oiline Update<br>Scan and Select Miner to Update<br>11 P Address<br>2.168.0.100<br>IP Address<br>2.168.0.200<br>Almers 192.168.0.100<br>Virish Firmware                                                        | Click here to Scan IP Range    | - o                                                      |
| Viishir Online Updater Viishir Online Updater Scan and Select Miner to Update It IP Address 2.168.0.100 IIP Address 2.168.0.200 Winers 192.168.0.100 Vnish Firmware                                                                              | Click here to Scan IP Range    | - 0                                                      |
| Unish.ir Online Updater         Scan and Select Miner to Update         Y168.0.100         HIP Address         2.168.0.200         Miners       192.168.0.100         Virish Firmware                                                            | Click here to Scan IP Range    | - 0                                                      |
| Click here to Update Final Scan and Select Miner to Update<br>rt IP Address<br>2.168.0.100<br>IIP Address<br>2.168.0.200<br>Miners 192.168.0.100<br>Vnish Firmware                                                                               | Click here to Scan IP Range    | - 0                                                      |
| Unish.ir Online Updater         Scan and Select Miner to Update         * 1/P Address         2.168.0.200         Miners       192.168.0.100         Virish Firmware                                                                             | Click here to Scan IP Range    | - 0                                                      |
| Unish.ir Online Updater         Scan and Select Miner to Update         11P Address         2.168.0.100         IIP Address         2.168.0.200                                                                                                  | Click here to Update Firmwares | - 0                                                      |
| Click here to Update Fi                                                                                                    | Click here to Scan IP Range    |                                                          |
| Uick here to Update Financial         Visihir Online Updater         Scan and Select Miner to Update         11P Address         2.168.0.100         IIP Address         2.168.0.200         Winers         192.168.0.100         Vnish Firmware | Click here to Scan IP Range    | ی بر روی .یـری<br>،<br>.ک کرده تا به صفحه بعدی بروید .   |
| Virish.ir Online Updater         Scan and Select Miner to Update         rt IP Address         2.168.0.100         IIP Address         2.168.0.200                                                                                               | Click here to Scan IP Range    | ی بر روی .یـری<br>۰<br>۰ کک کرده تا به صفحه بعدی بروید . |
| Click here to Update Final Scan and Select Miner to Update<br>It IP Address<br>12.168.0.200<br>Miners 192.168.0.100<br>Vhish Firmware                                                                                                    | Click here to Update Firmwares | بس بر روی .یـ ـ ـ ـ ـ ـ ـ ـ ـ ـ ـ ـ ـ ـ ـ ـ ـ ـ          |

در صفحه بعدی همان طور که در عکس زیر مشاهده می کنید میتوانید مشخصات دستگاه خود به همراه ورژن فعلی فریمور خود را مشاهده کنید .

درقسمت انتخاب ورژن فریمور میتوانید ورژن فریموری که میخواهید دستگاه شما به آن آپدیت شود را انتخاب کنید .

| ← Update Miner                                                |  |
|---------------------------------------------------------------|--|
| Miner<br>Antminer S19 (126)                                   |  |
| Model<br>\$19-126                                             |  |
| Installation Type<br>nand                                     |  |
| Platform<br>aml                                               |  |
| Firmware<br>Vnish                                             |  |
| Current Firmware Version<br>1.2.6-alpha1 <b>5</b> انتخاب ورژن |  |
| 1.2.5 (Stable)                                                |  |
| 1.2.6 - Alpha-1 ( Latest)                                     |  |
| Click here to Update Firmwares                                |  |
| Installation in Prograss                                      |  |
|                                                               |  |

Latest : آخرين ورژن منتشر شده

Stable : آخرین ورژن پایدار منتشر شده

پس از انتخاب ورژن فریمور , پسوورد دستگاه ماینر خود را در قسمت پسوورد مانند تصویر زیر وارد کنید .

| ← Update Miner                                                                                                    |                                                                                                    |
|----------------------------------------------------------------------------------------------------|----------------------------------------------------------------------------------------------------|
| Miner                                                                                                    |                                                                                                    |
| Antminer S19 (126)                                                                                                    |                                                                                                    |
| s19-126                                                                                                    |                                                                                                    |
| Installation Type<br>nand                                                                                                    |                                                                                                    |
| Platform<br>aml                                                                                                    |                                                                                                    |
| Firmware<br>Vnish                                                                                                    |                                                                                                    |
| د<br>2urrent Firmware Version<br>1.2.6-alpha1                                                                                                    | یسوورد دستگ                                                                                                    |
| Available Firmware Versions<br>1.2.6 - Alpha-1 (Latest)                                                                                                    |                                                                                                    |
| Miner Password ( Default : admin )                                                                                                    | ı 6                                                                                                    |
|                                                                                                    | Click here to Update Firmwares                                                                                                    |
| Installation in Progress                                                                                                    |                                                                                                    |
|                                                                                                    | سیس بر روی آیکون                                                                                                    |
| <u>Click here to Update F</u>                                                                                                    | سپس بر روی آیکون<br>rmware_                                                                                                    |
| <u>Click here to Update F</u>                                                                                                    | سپس بر روی آیکون<br>irmware_<br>کلیک کنید تا فرآیند آپدیت آغاز شود .                                                                                                    |
| <u>Click here to Update F</u>                                                                                                    | سپس بر روی آیکون<br>irmware_<br>کلیک کنید تا فرآیند آپدیت آغاز شود .<br>زمان فرآیند آپدیت به سرعت اینترنت شما بستگی دارد .                                                                                    |
| <u>Click here to Update F</u>                                                                                                    | سپس بر روی آیکون<br><mark>irmware</mark><br>کلیک کنید تا فرآیند آپدیت آغاز شود .<br>زمان فرآیند آپدیت به سرعت اینترنت شما بستگی دارد .<br>پس از آپدیت با پیغام نصب موفق آپدیت مانند تصویر زیر مواجه می شوید . |
| Click here to Update F                                                                                                    | سپس بر روی آیکون<br>Trmware_<br>کلیک کنید تا فرآیند آپدیت آغاز شود .<br>زمان فرآیند آپدیت به سرعت اینترنت شما بستگی دارد .<br>پس از آپدیت با پیغام نصب موفق آپدیت مانند تصویر زیر مواجه می شوید .<br>× س -    |
| Click here to Update F                                                                                                    | سپس بر روی آیکون<br>کلیک کنید تا فرآیند آپدیت آغاز شود .<br>زمان فرآیند آپدیت به سرعت اینترنت شما بستگی دارد .<br>پس از آپدیت با پیغام نصب موفق آپدیت مانند تصویر زیر مواجه می شوید .<br>× س -                |
| Click here to Update F<br>▲ Vnish.ir Online Updater<br>← Update Miner<br>Antminer S19 (126)                                                                                                    | سپس بر روی آیکون<br>کلیک کنید تا فرآیند آپدیت آغاز شود .<br>زمان فرآیند آپدیت به سرعت اینترنت شما بستگی دارد .<br>پس از آپدیت با پیغام نصب موفق آپدیت مانند تصویر زیر مواجه می شوید .<br>× ۰ ۰                |
| Click here to Update F<br>↓ Vnish.ir Online Updater<br>↓ Update Miner<br>Miner<br>Antminer S19 (126)<br>Model<br>S19-126                                                                                                    | سپس بر روی آیکون<br>کلیک کنید تا فرآیند آپدیت آغاز شود .<br>زمان فرآیند آپدیت به سرعت اینترنت شما بستگی دارد .<br>پس از آپدیت با پیغام نصب موفق آپدیت مانند تصویر زیر مواجه می شوید .<br>× ۰ ۰                |
| Vnish.ir Online Updater     ✓     Update Miner     Antminer S19 (126)     Videl     stallation Type     and                                                                                                    | سپس بر روی آیکون<br>کلیک کنید تا فرآیند آپدیت آغاز شود .<br>زمان فرآیند آپدیت به سرعت اینترنت شما بستگی دارد .<br>پس از آپدیت با پیغام نصب موفق آپدیت مانند تصویر زیر مواجه می شوید .<br>× م                  |
| Click here to Update F  Visibilit Online Updater  Update Miner  Viner  Antminer S19 (126)  Model S19-126  Installation Type Inand  Vatorm Installation Type Inand  Vatorm Installation Type Inand  Vatorm Installation Type Inand  Vatorm Installation Type Inand  Vatorm Installation Type Inand  Vatorm Installation Type Inand  Vatorm Installation Installation Type Inand  Vatorm Installation Installation Instal | سپس بر روی آیکون<br>کلیک کنید تا فرآیند آپدیت آغاز شود .<br>زمان فرآیند آپدیت به سرعت اینترنت شما بستگی دارد .<br>پس از آپدیت با پیغام نصب موفق آپدیت مانند تصویر زیر مواجه می شوید .<br>× م                  |
| Click here to Update F Update Miner Update Miner Update Miner Update Miner Update Miner Uner Antminer S19 (126) Uddel S19-126 Installation Type Inand Immare Justorn Immare Immare Imma | ت <b>mware</b><br>کلیک کنید تا فرآیند آپدیت آغاز شود .<br>زمان فرآیند آپدیت به سرعت اینترنت شما بستگی دارد .<br>پس از آپدیت با پیغام نصب موفق آپدیت مانند تصویر زیر مواجه می شوید .<br>× ۵ - ۲                |
| Click here to Update F<br>Visib.ir Online Updater<br>C Update Miner<br>Viner<br>Antminer S19 (126)<br>Vodel<br>\$19-126<br>installation Type<br>and<br>Vatform<br>Infl<br>imware<br>Antonine Version<br>L2.6-alpha1                                                                                                    | میس بر روی آیکون<br>irmware<br>کلیک کنید تا فرآیند آپدیت آغاز شود .<br>زمان فرآیند آپدیت به سرعت اینترنت شما بستگی دارد .<br>پس از آپدیت با پیغام نصب موفق آپدیت مانند تصویر زیر مواجه می شوید .<br>× 0 -     |

Miner Password ( Default : admin )

Click here to Update Firmwares Installation in Progress Firmware Updated Successfully

توجه : اگر پسوورد ماینر خود را به اشتباه وارد کنید با پیغام زیر مواجه می شوید :

| 🗥 Vnish.ir Online Updater                                 | – ø                 | × |
|-----------------------------------------------------------|---------------------|---|
| ← Update Miner                                            |                     |   |
| Miner<br>Antminer S19 (126)                               |                     |   |
| Model<br>\$19-126                                         |                     |   |
| Installation Type nand                                    |                     |   |
| Platform<br>aml                                           |                     |   |
| Firmware<br>Vnish                                         |                     |   |
| Current Firmware Version<br>1.2.6-alpha1                  |                     |   |
| Available Firmware Versions<br>1.2.5 (Stable)             |                     | • |
| Miner Password ( Default : admin )                        |                     |   |
| Click here to Update                                      | Firmwares           |   |
| Installation in Progress Exception: Miner Login failed, V | Wrong Password: 403 |   |
|                                                           |                     |   |